## ・テーブル結合 NO.1 $\mathbf{O}$ 座席選択 席情報変更 Aブーフ 席グループ選択 コース・放翅時間追加 テーブル移動 A001 テーブル結合 テーブル結合解除 取り消し 席QR発行 A005 A006 4名席 A009 A008

2名席

A011

2名席

戻る

4名席

A012

2名席

「テーブル結合」

(例 A001とA005を結合)

座席選択画面の右上のメニューバーから「テーブル結合」を押下します。

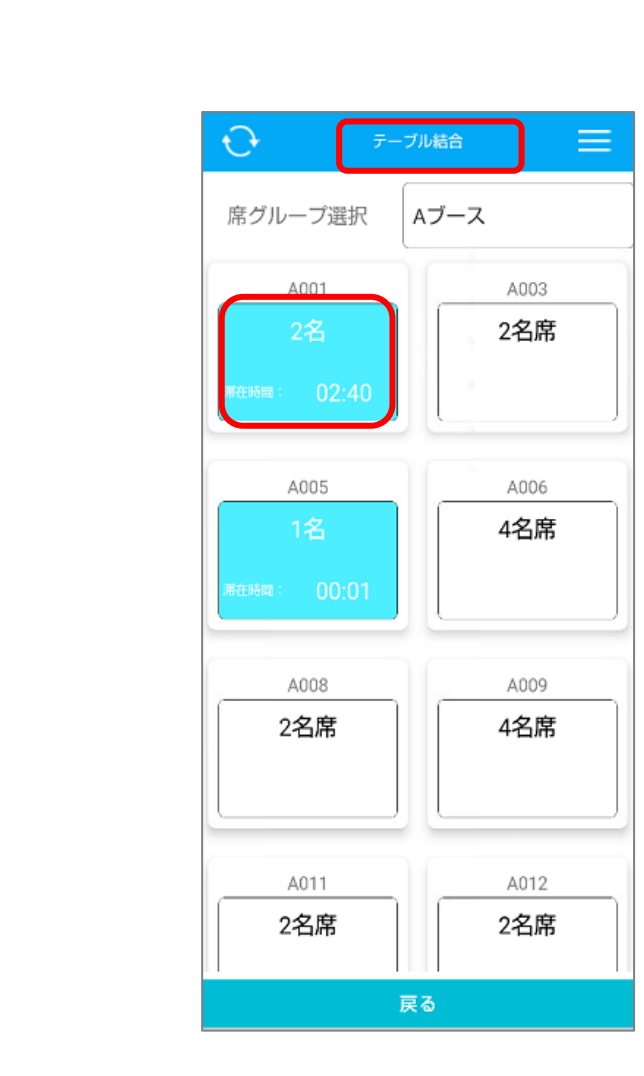

NO.2

画面上部に「テーブル結合」と表示されている事を確認し、結合する1つ目の テーブルを選択します。

既に伝票が起票されているテーブル同士のみテーブル結合可能です。

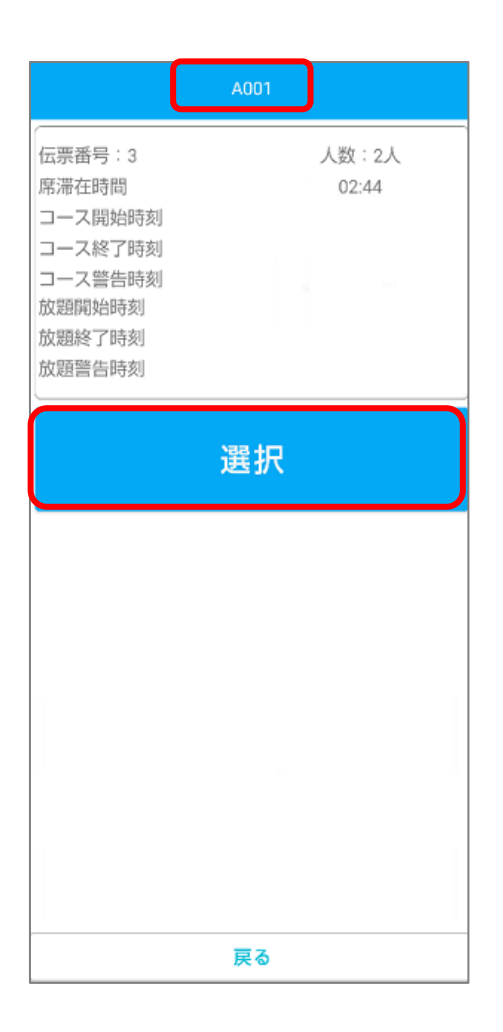

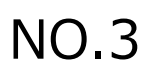

画面上部の「卓番」を確認し問題が無ければ「選択」を押下します。

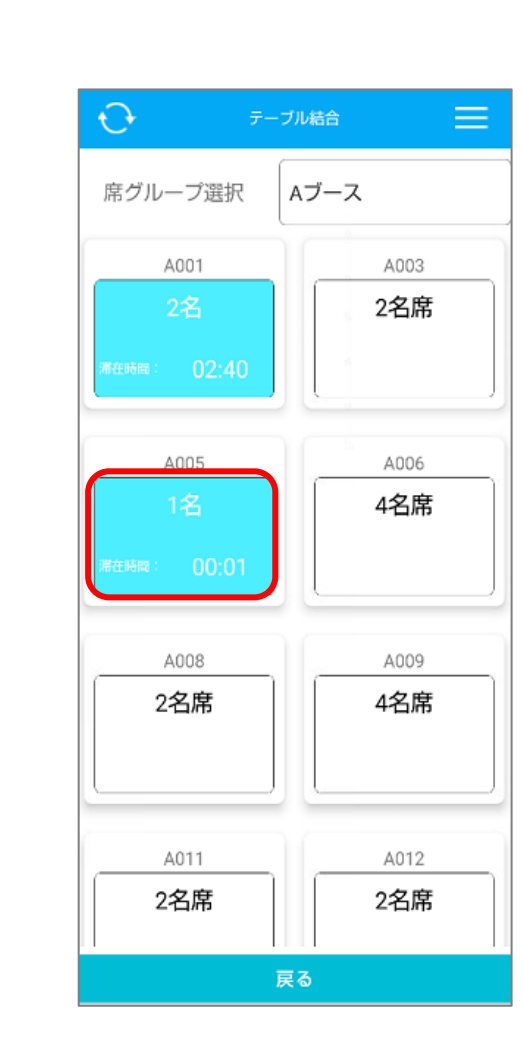

1つ目のテーブルを選択後は座席選択画面に切り替わります。

続いて、2つ目の結合するテーブルを選択します。

NO.4

## NO.5

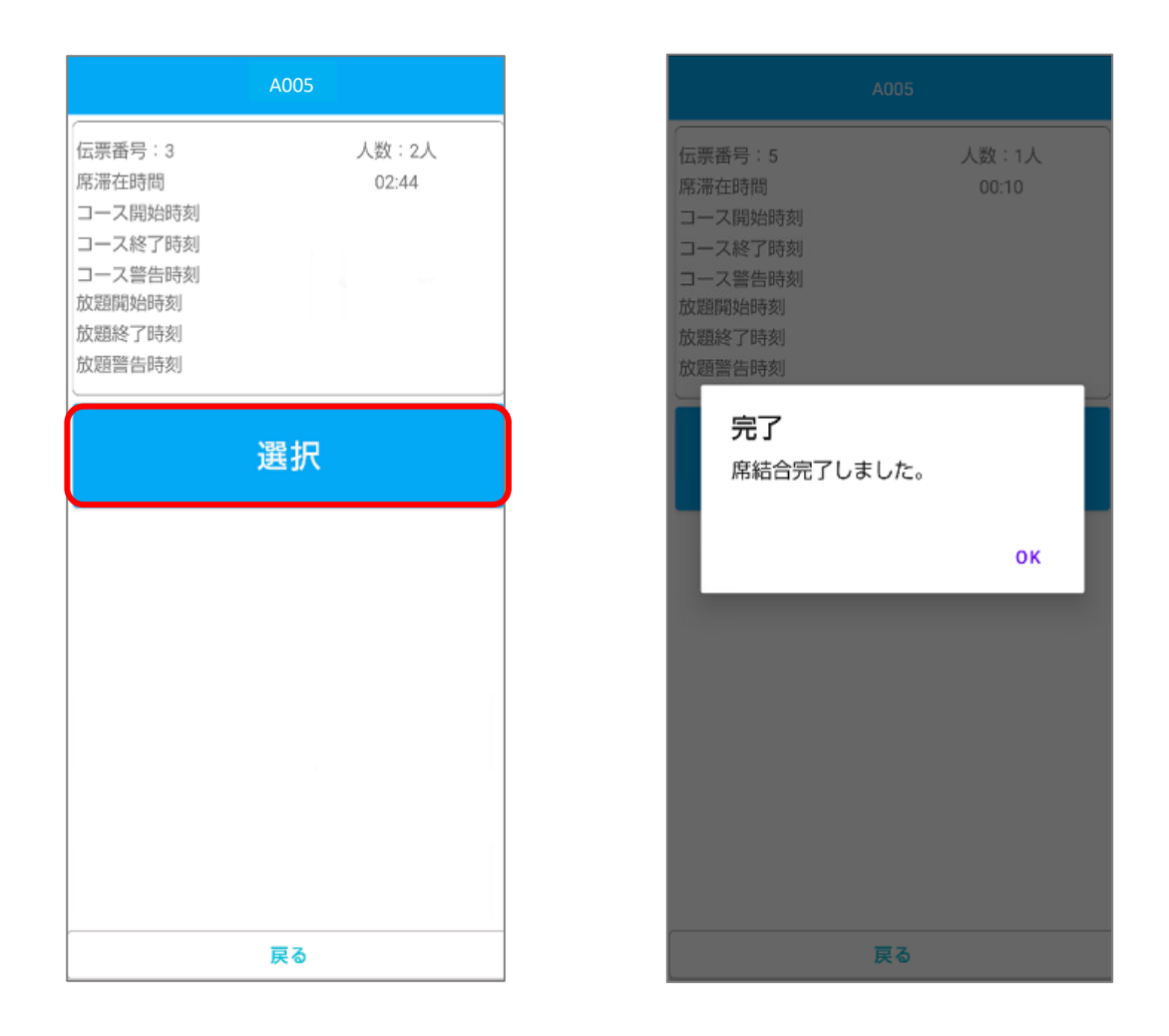

画面上部の「卓番」を確認し問題が無ければ「選択」を押下します。 「席結合完了しました」のメッセージを確認し、 「OK」を押してテーブル結合完了です。

## NO.6

| <b>€</b>                          | ブル結合        | $\Theta$                       | 座席選択        |
|-----------------------------------|-------------|--------------------------------|-------------|
| 席グループ選択                           | Aブース        | 席グループ選択                        | Aブース        |
| A001<br>2名<br><i>滞在時間</i> : 02:40 | A003<br>2名席 | A001<br>2名 A001<br>潮在時間: 02:50 | A003<br>2名席 |
| A005<br>1名<br>)滞在時間: 00:01        | A006<br>4名席 | A005<br>1名 A001<br>滞在時間: 00:11 | A006<br>4名席 |
| A008<br>2名席                       | A009<br>4名席 | A008<br>2名席                    | A009<br>4名席 |
| A011<br>2名席                       | A012<br>2名席 | A011<br>2名席                    | A012<br>2名席 |
| 戻る                                |             | 戻る                             |             |

テーブル結合前

テーブル結合後

座席選択画面に戻ると結合されたテーブルには、結合されたテーブルの内、 「若いテーブル番号」が表示され、どこのテーブル同士が結合状態になっているかを確 認することができます。

会計伝票発行時はそれぞれのテーブル事にご注文頂いた商品の会計伝票が発行されます。

一覧に戻る